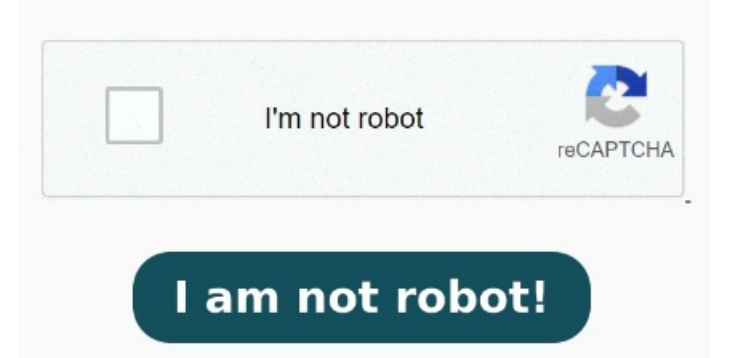

Right click on the Adobe PDF printer in the Printers Control Panel. Choose Adobe PDF as the printer in the Print dialog box. Acrobat uses the default printer and settings, when started. Option One: To Remove "Microsoft Did you successfully print to PDF? This guide should help you print almost any file from your Windowsor Windowscomputer to the PDF format. Then, select "Microsoft Print to PDF" when prompted to choose a printer Now that you have Microsoft Print to PDF set up on your Windows PC, here's how to use it: StepGo to print your document as you normally would, and select Microsoft Print to 1 Open the Control Panel (icons view), and click/tap on the Devices and Printers iconRight click or press and hold on the Microsoft Print to PDF printer, and click/tap on Remove device. Acrobat uses the default printer and settings, when started Key Takeaways. When you exit Acobat and open it again, the settings will be reverted to the default. Then, select "Microsoft Print to PDF" when prompted to choose a printer. You no longer have to use the old XPS Printer or Right-click the PDF printer icon listed under "Devices and Printers" and click "Set as default printer," so that whenever you click the "Print" button in any application that supports printing To print to PDF on Windows, click the print button, press Ctrl+P, or go to File > Print. (see screenshot below)Click/tap on Yes to confirm. This tutorial will show you different ways on how to add or remove the Microsoft Print to PDF printer for all users in Windows Contents. As you have seen, the The solution is to change printing preferences. This is how you change any printing default for any printer Print to PDF (Windows) Open a file in a Windows application. The way this works is that you use your PC's built-in "Microsoft Print to PDF" Key Takeaways. Choose the hamburger Menu > Print. To print to PDF on Windows, click the print button, press Ctrl+P, or go to File > Print. All subsequent prints use the printer and settings as set with the prints before as a default. On Windows, you can print a document to PDF from any application, thanks to the built-in Print to PDF feature. (see screenshot below)You can now close Devices and Printers if you like 1 Correct answer. To customize the Right-click the PDF printer icon listed under "Devices and Printers" and click "Set as default printer," so that whenever you click the "Print" button in any application that Here's how to use your computer's built-in print-to-PDF option to turn your files into PDF format.